## Recording a Video

- 1. Click on the
  2. Click on the
  3. Click Record Video
  4. If click Add Video
- 5. If 🙁 click CRecord again

6. Click 🧹

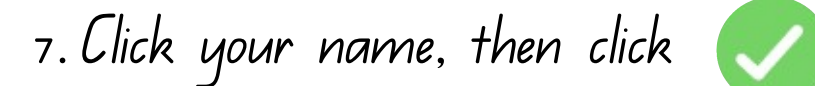

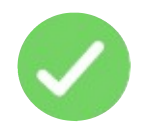

## Adding a Photo

1. Click on the 🕂

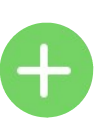

2. Click on the

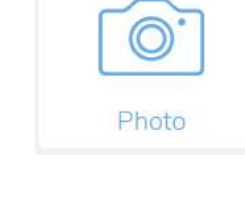

- 3. Click 🗸 x 2
- 4. Click your name, then click 🧹

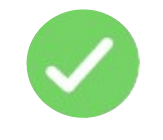

## Adding a Photo with a Label

(+

0.

Photo

- 1. Click on the
- 2. Click on the
- 3. Click 🗸
- 4. Click T Label
- 5. Type what you want to say.
- 6. Click X2
- 7. Click your name, then click 🧹

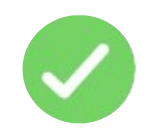

# Adding a Photo with a Drawing 1. Click on the 🕂 0. 2. Click on the Photo 3. Click 🗸 4. Click Draw 5. Draw what you want 6. Click X2 7. Click your name, then click 🧹

## Adding a Photo with a Caption

- 1. Click on the (+)0. 2. Click on the Photo 3. Click 🗸 Caption 4. Click 5. Type what you want to say. 6. Click X2
- 7. Click your name, then click 🧹

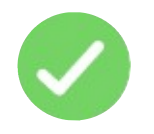

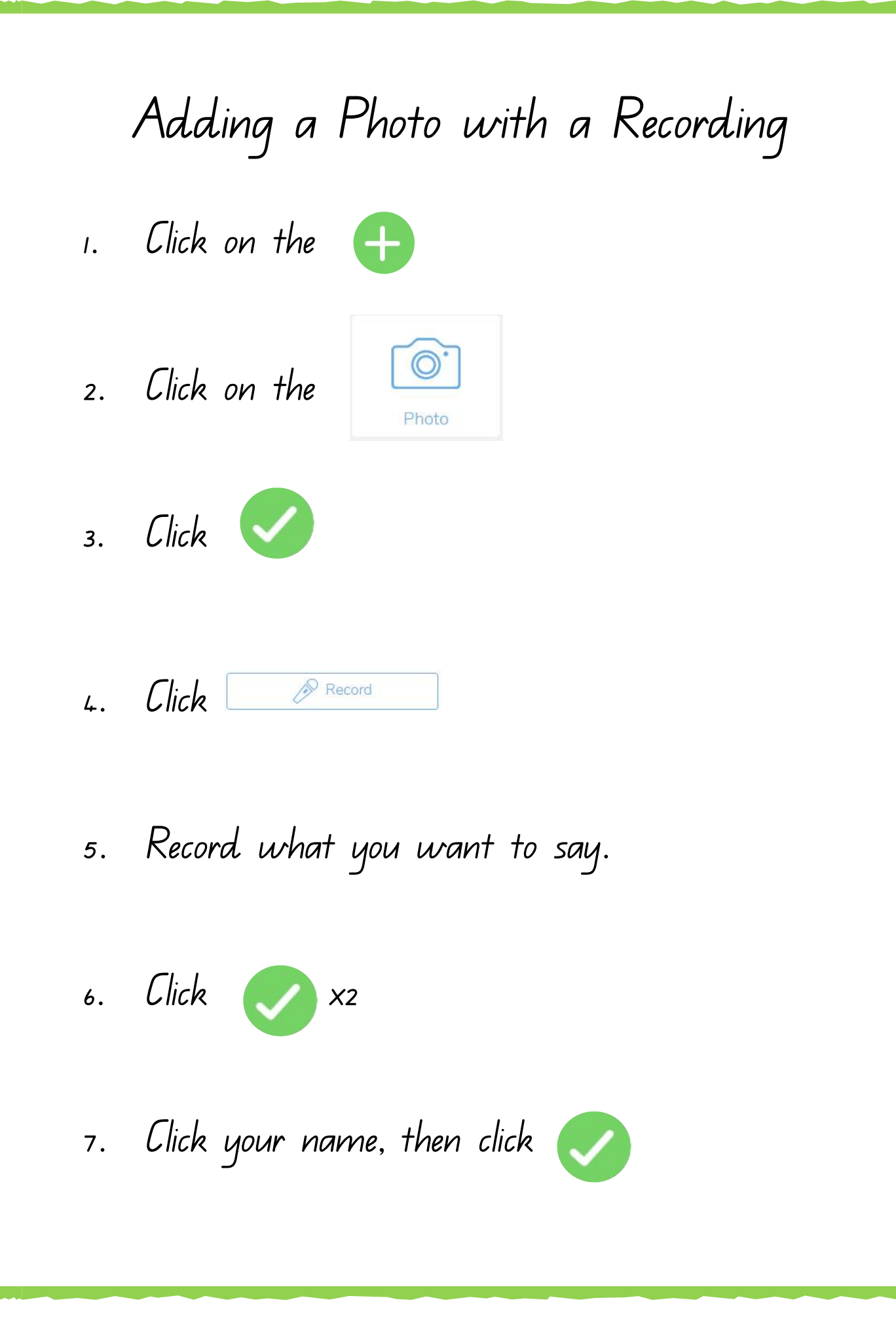

## Adding a Drawing

Drawing

1. Click on the 🕂

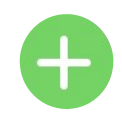

- 2. Click on the
- 3. Draw what you like.
- 4. Click
- 5. You can add as per photo.

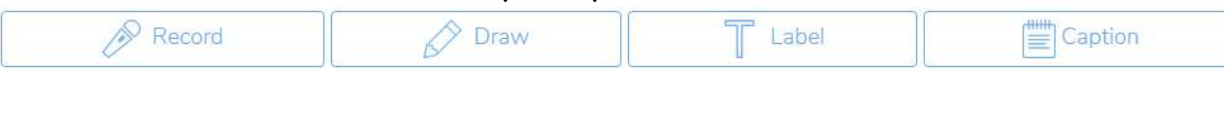

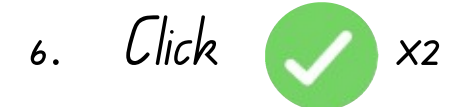

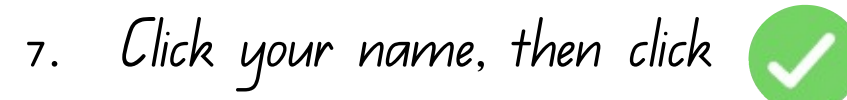

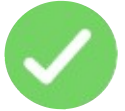